## **PERFORMANCE ALERT**

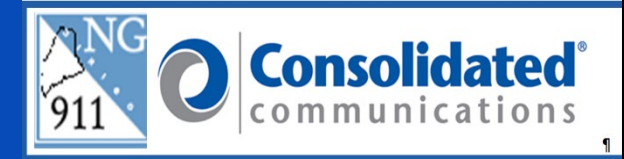

### \*\*\*\*\*CONTACT LIST FLY-OUT AND SEARCH FUNCTIONALITY\*\*\*\*\*

#### **Contact Search:**

- 1. Place the cursor on the Contacts Fly-out.
  - a. The initial view presents an alphabetical list of <u>all</u> numbers.

|              |            | Contacts                      |                 |             |     |
|--------------|------------|-------------------------------|-----------------|-------------|-----|
|              | Con<br>Con | Clear Search                  | Classification  |             |     |
|              | tact       | Name                          |                 | Number      |     |
|              |            | Abbot-FD                      | FIRE DISPATCH   | 12075648579 | - 余 |
|              |            | Abbot-MED                     | MED DISPATCH    | 12075648579 |     |
|              |            | Abbot-PD                      | POLICE DISPATCH | 12075648579 |     |
|              | ASc        | Abbot-PSAP                    | PSAP BY TOWN    | 12075648579 |     |
|              | Ps         | Acton-DPS                     | DPS BY TOWN     | 12076573089 |     |
|              |            | Acton-FD                      | FIRE DISPATCH   | 12073245253 |     |
| IDD          | 2          | Acton-MED                     | MED DISPATCH    | 12073245253 |     |
|              | In         | Acton-PD                      | POLICE DISPATCH | 12073245253 |     |
| 5            | ero        | Acton-PSAP                    | PSAP BY TOWN    | 12073245253 |     |
| 20005        | 8          | Adamstown Twp-DPS             | DPS BY TOWN     | 12076573089 |     |
| TDD          |            | Adamstown Twp-FD              | FIRE DISPATCH   | 12077782152 |     |
|              |            | Adamstown Twp-MED             | MED DISPATCH    | 12077782152 |     |
| 333          |            | Adamstown Twp-PD              | POLICE DISPATCH | 12077432389 |     |
| 06.5         |            | Adamstown Twp-PSAP            | PSAP BY TOWN    | 12077432389 |     |
| DTMF Pad     |            | Addison-DPS                   | DPS BY TOWN     | 12079731149 |     |
|              |            | Addison-FD                    | FIRE DISPATCH   | 12072556829 |     |
|              |            | Addison-MED                   | MED DISPATCH    | 12072556829 |     |
|              |            | Addison-PD                    | POLICE DISPATCH | 12072556829 |     |
| onversation  |            | Addison-PSAP                  | PSAP BY TOWN    | 12072556829 |     |
|              |            | Adult Protective Services-TRN | STATE SERVE-TRN | 12078710887 |     |
|              |            | Airport Security-TRN          | MISC-TRN        | 12078710881 |     |
|              |            | Albany Twp (123)-FD           | FIRE DISPATCH   | 12077432389 |     |
| Call History |            | Albany Twp (123)-MED          | MED DISPATCH    | 12077432389 |     |
|              |            | Albany Twp (123)-PD           | POLICE DISPATCH | 12077432389 |     |
|              |            | Albany Twp (124)-FD           | FIRE DISPATCH   | 12077432389 |     |
|              |            | Albany Twp (124)-MED          | MED DISPATCH    | 12077432389 |     |
| Log Out      |            | Albany Twp (124)-PD           | POLICE DISPATCH | 12077432389 |     |
| -1           |            | Albany Twp-DPS                | DPS BY TOWN     | 12076573089 | -   |
| eoComm       |            | <b>S</b>                      | 200 C           | 200         | 4   |

- b. The Classification drop-down narrows the search to a specific group of numbers.
- 2. Click the **Classification** drop-down. For example, selecting PSAP by Town, will only return numbers related to PSAPs.

#### 3. Click PSAP BY TOWN.

|         | Contacts                      |                                     |               | • |
|---------|-------------------------------|-------------------------------------|---------------|---|
| 400     | Search                        | Classification                      |               |   |
| S .     | Clear                         | <al></al>                           |               |   |
| ťad     | Name                          | <ai></ai>                           | Number        |   |
| 67<br>1 | Abbot-FD                      | EMS-TRN                             | 12075648579   |   |
|         | Abbot-MED                     | FIRE DEPTS-TRN                      | 12075648579   |   |
|         | Abbot-PD                      | FIRE DISPATCH                       | 12075648579   |   |
| PSA     | Abbot-PSAP                    | MED DISPATCH                        | 12075648579   |   |
| Ps      | Acton-DPS                     | MISC TRN                            | 12076573089   |   |
|         | Acton-FD                      | POISON CONTROL                      | 12073245253   |   |
| 2       | Acton-MED                     | POLICE DEPTS-TRN                    | 12073245253   |   |
| 5       | Acton-PD                      | POLICE DISPATCH<br>PSAP Business LN | 12073245253   |   |
| tero    | Acton-PSAP                    | PSAP BY TOWN                        | 12073245253   |   |
| 8       | Adamstown Twp-DPS             | PSAP TRANSFERS                      | 12076573089   |   |
|         | Adamstown Twp-FD              | STATE SERVE-TRN                     | 12077782152   |   |
|         | Adamstown Twp-MED             | MED DISPATCH                        | 12077782152   |   |
|         | Adamstown Twp-PD              | POLICE DISPATCH                     | 12077432389   |   |
|         | Adamstown Twp-PSAP            | PSAP BY TOWN                        | 12077432389   |   |
|         | Addison-DPS                   | DPS BY TOWN                         | 12079731149   |   |
|         | Addison-FD                    | FIRE DISPATCH                       | 12072556829   |   |
|         | Addison-MED                   | MED DISPATCH                        | 12072556829   |   |
|         | Addison-PD                    | POLICE DISPATCH                     | 12072556829   |   |
|         | Addison-PSAP                  | PSAP BY TOWN                        | 12072556829   |   |
|         | Adult Protective Services-TRN | STATE SERVE-TRI                     | N 12078710887 |   |
|         | Airport Security-TRN          | MISC-TRN                            | 12078710881   |   |
|         | Albany Twp (123)-FD           | FIRE DISPATCH                       | 12077432389   |   |
|         | Albany Twp (123)-MED          | MED DISPATCH                        | 12077432389   |   |
|         | Albany Twp (123)-PD           | POLICE DISPATCH                     | 12077432389   |   |
|         | Albany Twp (124)-FD           | FIRE DISPATCH                       | 12077432389   |   |
|         | Albany Twp (124)-MED          | MED DISPATCH                        | 12077432389   |   |
|         | Albany Twp (124)-PD           | POLICE DISPATCH                     | 12077432389   |   |
|         | Albany Twp-DPS                | DPS BY TOWN                         | 12076573089 + |   |
|         |                               | Son.                                | 3. Con 199    | 9 |

- a. The list is now limited to PSAPs by town.
- b. Once you select the classification, you can further narrow your search by entering the name of the town in the **Search** field.
- 4. Enter the letter **A** in the **Search** field.

| Contacts           |                                 |               |   |
|--------------------|---------------------------------|---------------|---|
| Clear A            | Cassification<br>FSAP BY TOWN V | FIRE DISPATCH |   |
| Name               |                                 | Number        |   |
| Abbot-PSAP         | PSAP BY TOWN                    | 12075648579   | ~ |
| Acton-PSAP         | PSAP BY TOWN                    | 12073245253   |   |
| Adamstown Twp-PSAP | PSAP BY TOWN                    | 12077432389   | - |
| Addison-PSAP       | PSAP BY TOWN                    | 12072566829   |   |
|                    |                                 |               |   |
|                    | 200                             | 300           |   |

- a. Each additional character you enter may decrease the number of returns that meet the criteria.
- 5. Enter the letter **C** in the **Search** field.

```
December 16, 2022
```

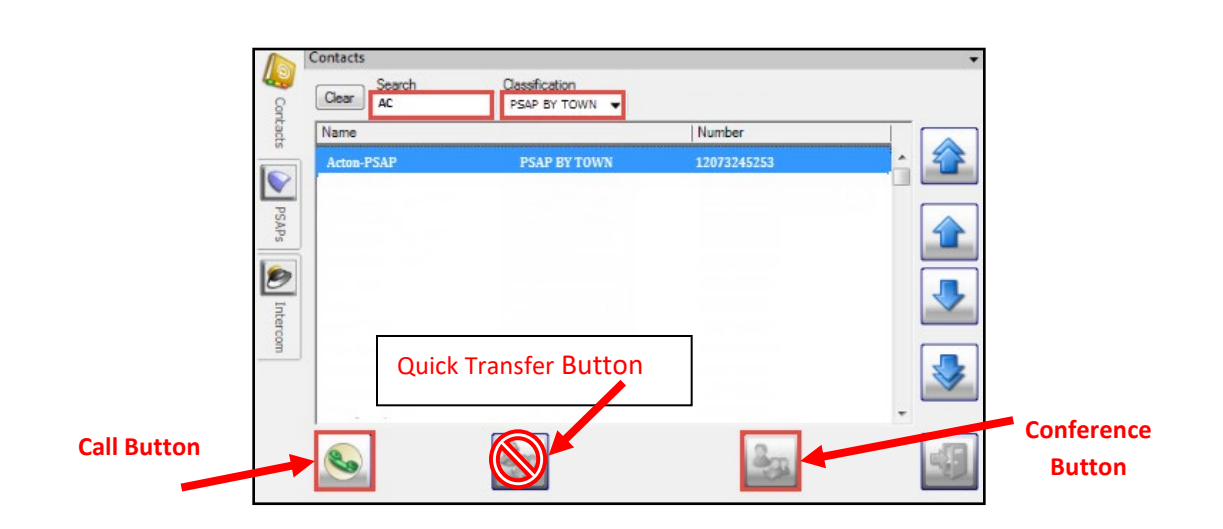

a. The search has returned a single entry.

NOTE: For PSAP's handling multiple ESN's check that you have selected the correct contact for the agency handling that jurisdiction.

- 6. Click on the **Conference** button to add Acton-PSAP into the call. Do not use the "Quick Transfer" button; this will take you out of the call when the receiving party answers the call.
  - a. If you need to speak to the Acton-PSAP *first* before bringing the caller into the conversation, click on the **Call** button instead. You then will click the **Join** button, located in the **Call Tools**, to bring the caller into the conversation.

#### **Re-Sizing the Contacts Fly-out Window**

The **Contacts Fly-out** window can be expanded.

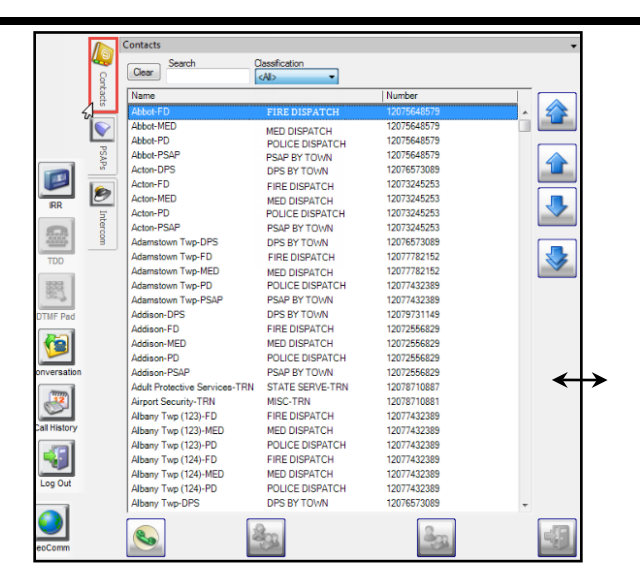

#### **Re-sizing the window:**

- Place your cursor over the right side of the box.
- Activate the double-arrow  $\leftrightarrow$ .
- Right-click and drag the line to the desired window size.
- Adjust the columns to the desired width.

#### Closing the "Contact" Fly-out window

1. After placing a call using the "Contact" Fly-out, the window will automatically close. You

may also click anywhere in the Guardian screen or click on the "close" button with to close the window.

# Please contact the Emergency 9-1-1 Center 1 (866) 984-3911 with any system issues.